## 樂學卡線上申請補發

## 一、CHORME 瀏覽器進入 成功國中首頁

| 会 最新消息 行事曆 活動照                  | 片 活動影音 文件檔案 線上教材 學校法規                                            | 登入                           |  |
|---------------------------------|------------------------------------------------------------------|------------------------------|--|
| 基隆市立成功國民                        | <b>6 中學</b><br>201 現隆市信義區壽山路9號                                   |                              |  |
| 肉鬆拌飯香烤雞排打拋猪鴿蛋<br>鮮瓜小白菜肉骨茶湯、聖女蕃茄 | ♀ 榮譽榜                                                            | More                         |  |
| 防疫專區                            | 母358 征賀~本校組球隊 902 巫O融錄取臺北市立建國高中、王O凱錄取 臺北市南                       | 湖高中,全體師生同賀~!!<br>2019-05-06  |  |
| 防疫宣導影片                          |                                                                  | More                         |  |
| 109年2月25日開學的衛教宣導                |                                                                  | INDIE                        |  |
| FB粉絲專頁                          | 9582 轉知基隆市政府函文因應「嚴重特殊傳染性肺炎(COVID-19)」持續蔓延,109年7月14日前一律禁止出國),請查照。 | f緩辦理出國計畫(學校師生於<br>2020-03-23 |  |
| QR Code                         | <b>解發感</b> 轉知國際同清會台灣總會舉辦「全國十大傑出青少年及兒童獎」活動,截山                     | 日期延至109年5月15日,鼓              |  |
| 約同封止                            | <b>斯</b> 特名參加。                                                   | 2020-03-18                   |  |
| 學校簡介                            | 数数据 基隆市國民中小學學生成績評量補充規定1090215修正                                  | 2020-03-18                   |  |
| 校史                              | 教改定 於3月31日前,以線上視訊會議方式於校內召 開至少3場會議                                | 2020-03-17                   |  |
| 均衡                              | <b>数3</b> 度 108學年度協助教師運用線上學習資源提升教學效能研習 實施計畫                      | 2020-03-17                   |  |
| /ckjh.kl.edu.tw/news/108        |                                                                  |                              |  |

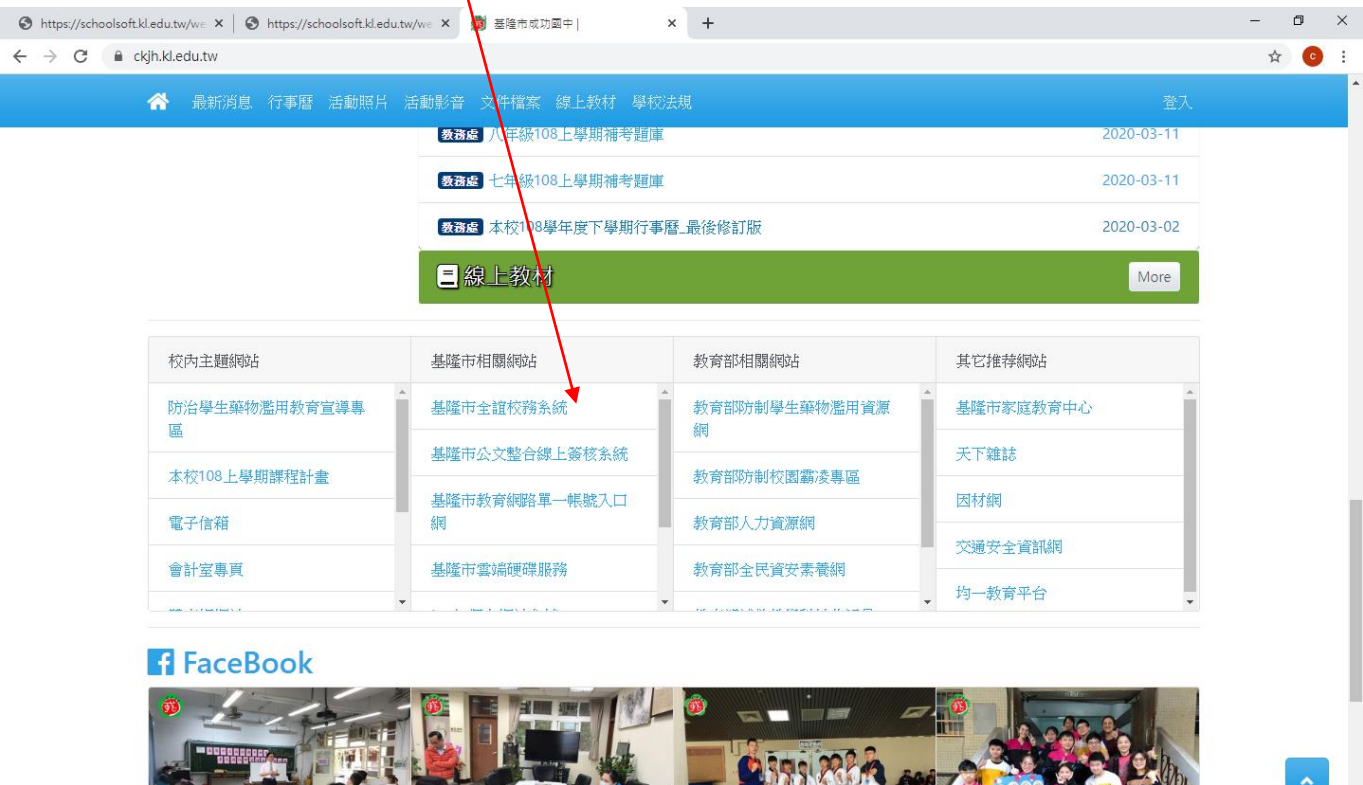

UND

w

記 Ф) ⊗ ⊃ 上午 11:20 2020/3/25

5

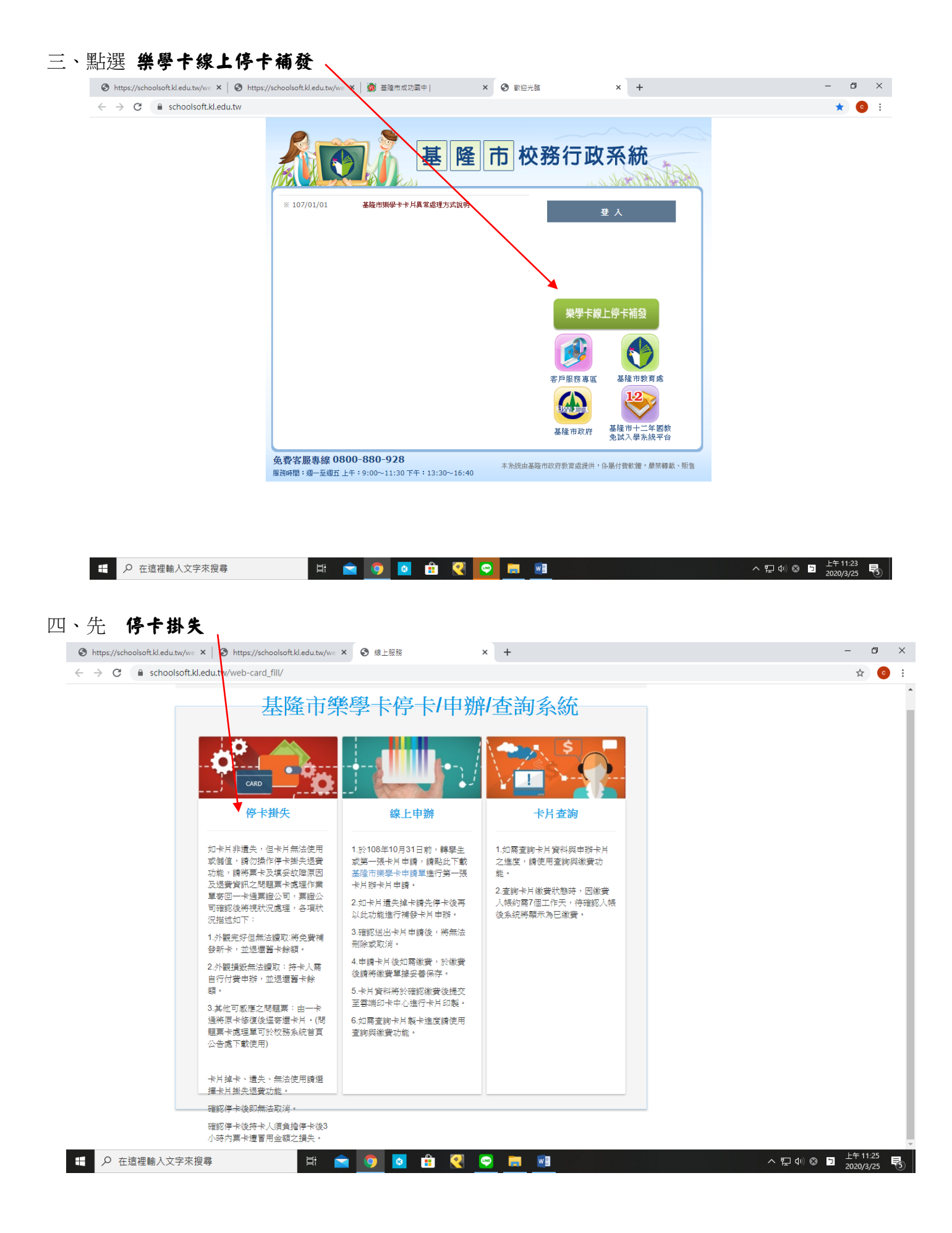

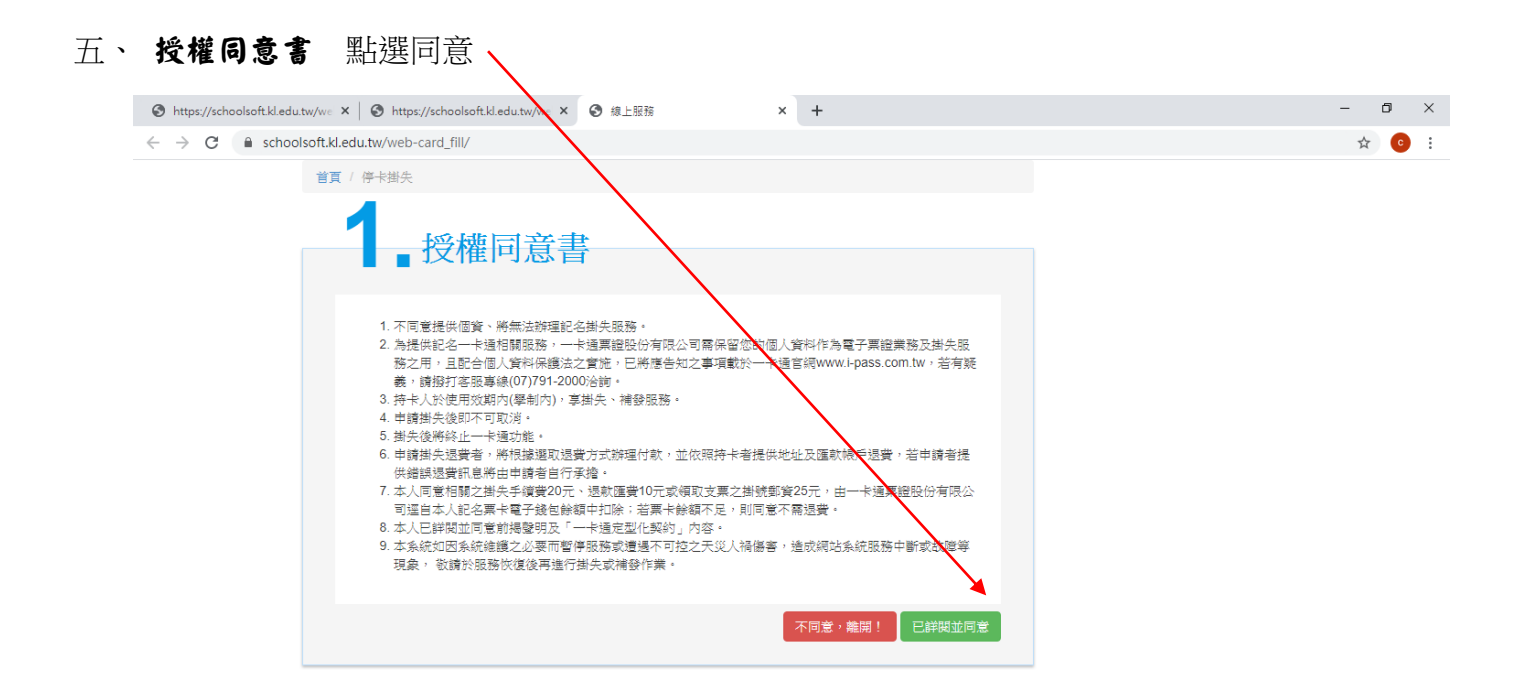

| <ul> <li>              ・             ・</li></ul> | 🛱 🚖 🤇 | 🦻 🧧 🕄 💽 💻 📃 | へ 문 Φ) ⊗ ⊡ 上午 11:25 長 |
|--------------------------------------------------|-------|-------------|-----------------------|
|                                                  |       |             |                       |

六、選 身份證驗證 依序填寫 個人基本資料驗證 並 送出驗證資料

| Shttps://schoolsoft.kl.edu                          | tw/we × 🛛 🕲 https://schoolsoft.kl.edu.tw/we × 🔮 線上服務 🗙 · | +      | - 0 |
|-----------------------------------------------------|----------------------------------------------------------|--------|-----|
| $\leftrightarrow$ $\rightarrow$ C $\diamond$ school | lsoft.kl.edu.tw/web-card_fill/                           |        | \$  |
| $\sim$                                              | 首頁 / 停卡樹失                                                |        |     |
| Ň                                                   | 2. 個人基本資料驗證<br><sup>國運播驗證</sup> ,                        |        |     |
|                                                     | * 目前在墨墨                                                  |        |     |
|                                                     | -請選擇區域- ▼ -請選擇- ▼                                        |        |     |
|                                                     | 12.                                                      |        |     |
|                                                     | *身分證號: 請輸入身分證號                                           |        |     |
|                                                     | * 出生日期:請選擇- ▼請選擇- ▼                                      |        |     |
|                                                     | * <b>年班資料:</b> - 請選擇班級- ▼                                |        |     |
|                                                     | *输入驗證碼: 請輸入驗證碼                                           |        |     |
|                                                     |                                                          |        |     |
|                                                     | 上一步                                                      | 送出驗證資料 |     |

| - | ▶ 在這裡輸入文字來搜尋 | 🛛 🔁 | 9 | 8 | 2 |  | ヘ 단 Φ) ⊗ ▷ <sup>±4</sup><br>202 | 午 11:25<br>20/3/25 | 5 |
|---|--------------|-----|---|---|---|--|---------------------------------|--------------------|---|

| Ď 基隆市成功國中                                          | × Shttps://schoolsoft.kl.edu.tw/wei × | 3 線上服務 × +            |      | - 0  |
|----------------------------------------------------|---------------------------------------|-----------------------|------|------|
| $\leftrightarrow$ $\rightarrow$ C $\square$ school | blsoft.kl.edu.tw/web-card_fill/       |                       |      | \$ C |
|                                                    | 首頁 / 停卡掛失                             |                       |      |      |
|                                                    | <b>3</b> 停卡掛失                         |                       | 回到首頁 |      |
|                                                    | 年班:九年一班<br>*如喬進行卡片停卡,諸點聯停卡按鈕!         |                       |      |      |
|                                                    |                                       |                       |      |      |
|                                                    |                                       | <b>卡別</b> 基隆市樂學卡(1學)  |      |      |
|                                                    |                                       | 卡片狀態開卡使用中停卡           |      |      |
|                                                    |                                       | 就讀學校 基隆市立成功國民中學       |      |      |
|                                                    | 17500500127                           | 卡片外碼 15250060823      |      |      |
|                                                    |                                       | 申請日期 2020-01-08       |      |      |
|                                                    |                                       | 製卡費用 \$0元             |      |      |
|                                                    |                                       | <b>繳買日期</b>           |      |      |
|                                                    |                                       | <b>卡別</b> 基隆市樂學卡(中學)  |      |      |
|                                                    |                                       | 卡片狀態 停用               |      |      |
|                                                    |                                       | 就讀學校 基隆市立百福國民中學       |      |      |
|                                                    |                                       | 卡片外碼 14350851780      |      |      |
|                                                    |                                       | 停卡時間 2020-01-08 16:58 |      |      |

## 八、選僅掛失停卡不退費

| 🍘 基隆市成功國中                                       | × │ ⑧ 歡迎光路                      | × 🕄 線上服務                                                                                                    | × ③ 歡迎光臨                  | × +   |       |
|-------------------------------------------------|---------------------------------|----------------------------------------------------------------------------------------------------|---------------------------|-------|-------|
| $\leftrightarrow$ $\rightarrow$ C $\cong$ schoo | lsoft.kl.edu.tw/web-carci_fill/ |                                                                                                    |                           |       | ☆ 😝 : |
|                                                 | 首頁 / 停卡掛失                       |                                                                                                    |                           |       |       |
|                                                 | 4<br>· 湿費與否<br>· 湿費與否<br>· 湿費與否 | <b>退費/作業</b> <del>は</del><br><del>は</del><br><del>になるのです。<br/></del><br><del>にのです。<br/></del><br><del>にのです。<br/></del><br><del>にのです。</del><br><del>にのです。</del><br><del>このです。</del><br><del>にのです。</del><br><del>このです。</del><br><del>このです。</del><br><del>このです。</del><br><del>このです。</del><br><del>このでででででででででででででででででででででででででででで</del> | 實潛項:若智不進行卡片銷值餘額速費,歸<br>0) | 會於系統傳 |       |
|                                                 |                                 |                                                                                                    | 送出停卡申請                    | 取消    |       |
|                                                 |                                 |                                                                                                    |                           |       |       |
|                                                 |                                 |                                                                                                    |                           |       |       |

| 🕙 🥭 📋 🔍 🤇 | ▲ 4) 🍡 📜 上午10:58<br>2020/3/26 |
|-----------|-------------------------------|

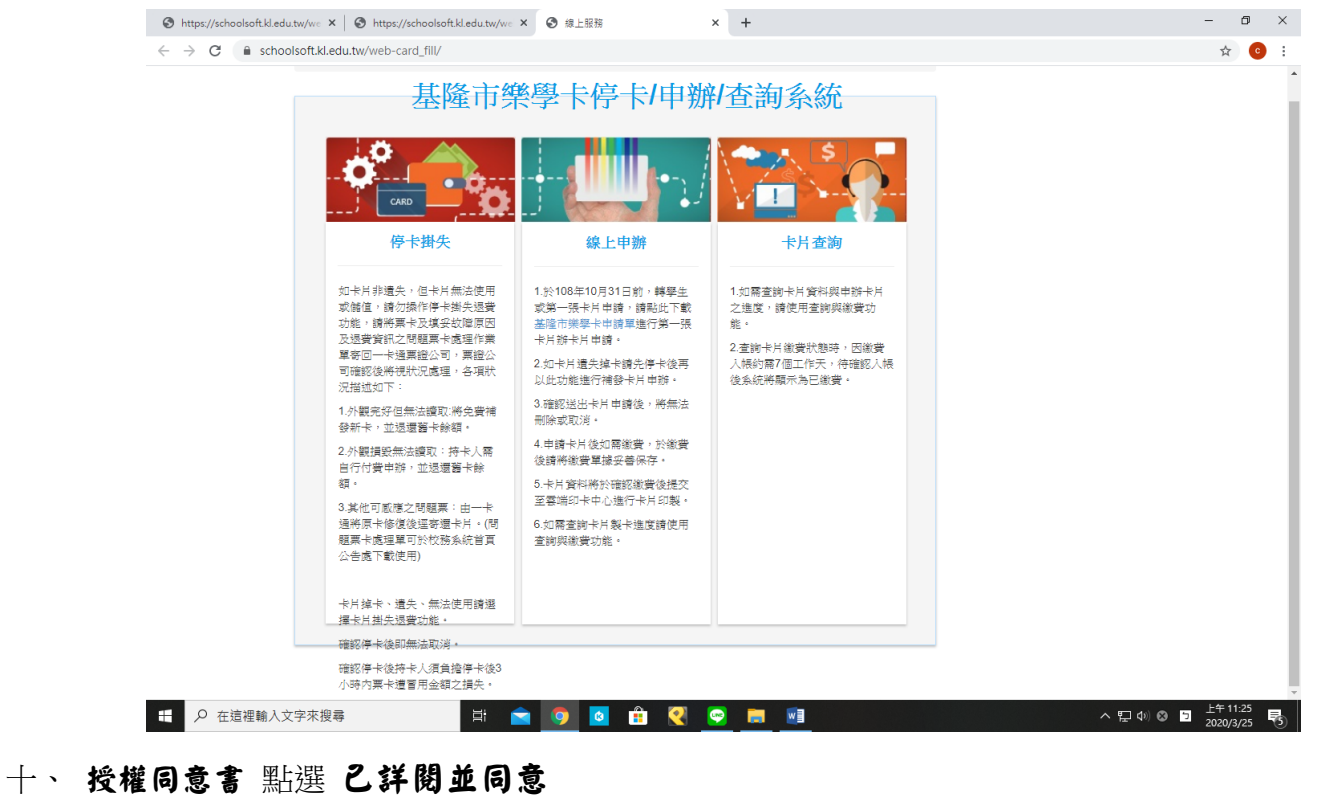

| → C iii so | noolsoft,kl.edu.tw/web-card_tiil/                                                                                                    | \$ C |
|------------|----------------------------------------------------------------------------------------------------|------|
|            | <b>首頁</b> / 線上申辦                                                                                                    |      |
|            | 1 ●授權同意書                                                                                                    |      |
|            | <ol> <li>不同意提供個質、將無法辦理紀名始失認防。</li> <li>為提供兒名一卡播信賢認防,一卡揭票超股份有限公司商保留您的個人資料作為電子票證業務及辦失限<br/>施之用,且配合個人資料保護之宜能,已將理告知之事項載於一卡通當或www.pass.com.tw,若有疑<br/>義,路對了客類導(07)年1200%前</li> <li>持卡人於使用效期內(厚制內),享對失,補發服防。</li> <li>申請對水理第一卡電訊通,</li> <li>并令人说是用效期內(厚制內),享對失,補發服防。</li> <li>申請對水理第者,將用或購買力式防理付款,並依照持卡者提供地址及匯款稱戶還費,若申請者提<br/>供證紙證書和是將由申請者的子譯違。</li> <li>本人同意相關之辦上手續當的示意。</li> <li>本人同意相關之辦上申請者的子譯違。</li> <li>本人同意相關之辦上申請者的所證。</li> <li>素於的不可定是一一未過至足能與的人物容。</li> <li>本人同意相關之對此手續當的完證。</li> <li>本人同意相關之辦去手續當公面不可定之不足,則問意不屬證量。</li> <li>本人已將將單面意常規整則及一一未過至足能與的人物容。</li> <li>本人已將第一個意情總要的人,一將這些定提做的人物容。</li> <li>本人已將將單面實的情證的人。一將這些定提供的人物容。</li> <li>本人已將加回意常規整即是一一非過至定提供的人物容。</li> <li>或將比較換從或原面增厚服務或證證系可這之大災人得當害,造成腐蚀系統服務中斷或故障等<br/>現象,收請於服務快讓後再進行辦失或補證作業。</li> </ol> |      |
|            | 不同意,離開! 已詳閱並同意                                                                                                    |      |

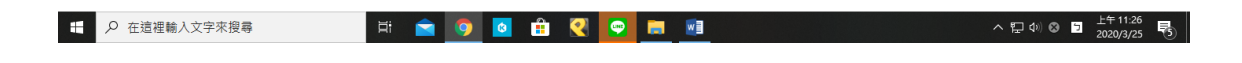

| 👩 基础市成功图中)                                      | × Ø REHB × G                                                | 3 線上服務           | × O Ret        | μ.                           | × 🕂 | - 0 - ×      |
|-------------------------------------------------|-------------------------------------------------------------|------------------|----------------|------------------------------|-----|--------------|
| $\leftrightarrow$ $\rightarrow$ C $\oplus$ scho | olsoft.kl.edu.tw/web-card_fill/                             |                  |                |                              |     | <b>☆ ⊖</b> : |
|                                                 | 普貫 / 線上中府                                                   |                  |                |                              |     |              |
|                                                 | 2                                                           |                  |                |                              |     |              |
|                                                 | → 線上申辦卡                                                     | H                |                |                              |     |              |
|                                                 |                                                             |                  |                |                              |     |              |
|                                                 | 基本資料:                                                       | * 未测:            | 基础市架攀卡(中攀)     | <ul> <li>(續先增採申辦)</li> </ul> |     |              |
|                                                 |                                                             |                  | +3)            |                              |     |              |
|                                                 |                                                             | 中國人理治一           |                |                              |     |              |
|                                                 |                                                             | 出力成于或-           | 93.11.30       |                              |     |              |
|                                                 |                                                             | (0.91 :          | *              |                              |     |              |
|                                                 |                                                             | 教育程度:            | -19/8/8- •     |                              |     |              |
|                                                 |                                                             | 营子家在:            | 10秒入世界和注       |                              |     |              |
|                                                 | 大雷福: の上側                                                    | ng 1 serr        | STREAMELY SHIT |                              |     |              |
|                                                 | 1. 僅允許上導更片權 (影響名為:<br>png.jpg)                              | 18 50 HL15 -     | DEMILY VEHICLE |                              |     |              |
|                                                 | <ol> <li>2. 解析度為 230px * 288px (比例大約 1.1<br/>25)</li> </ol> | 行動電話:            | 简新人行動電話        |                              |     |              |
|                                                 | 3. 檔案寫小於200KB<br>4. 系統將以此大頭頭別印至卡片上, 讀確                      | 聯絡人姓名:           | 請輸入聯接人姓名       |                              |     |              |
|                                                 | 認麗片是否正常,送出申請後則不停修<br>改,                                     | 聯絡人電話:           | 請輸入聯絡人電話       |                              |     |              |
|                                                 | 5. 持手機的履續採用直式拍照·                                            | <b>聯絡人行動電話</b> : | 讀輸人聯絡入行動量      |                              |     |              |
|                                                 |                                                             |                  | ( 201 )        |                              |     |              |
|                                                 |                                                             |                  | - 100, 100     | June case / Tar              |     |              |

## 卡片領卡資訊選郵寄,填寫有人能簽收卡片的住址

| 👼 基隆市成功國中                                        | × ③ 歡迎光釀                      | × 🕄 線上服務               | × 🕄 歡迎光臨             | × + | _ 0                   |
|--------------------------------------------------|-------------------------------|------------------------|----------------------|-----|-----------------------|
| $\leftrightarrow$ $\rightarrow$ C $\cong$ school | soft.kl.edu.tw/web-card_fill/ |                        |                      |     | * <b>O</b>            |
|                                                  |                               | 通訊地址:<br>同戶釋她述         | 增速滞然道                | •   |                       |
|                                                  |                               | 費用:                    | \$100元               |     |                       |
|                                                  |                               | 申請日期:                  | 109-03-26            |     |                       |
|                                                  |                               |                        |                      |     |                       |
|                                                  | 卡片領卡資訊:                       |                        |                      |     |                       |
|                                                  | ◉ 郵寄 (僅提供「超商」網                | 敞費,需自行列印繳費單) 郵寄 (僅提供「臺 | [講銀行」、「郵局」、「超商」徽費,需自 | 行列  |                       |
|                                                  | 印繳費單)                         |                        |                      |     |                       |
|                                                  | * 收件人姓名:                      | 收件人姓名                  |                      |     |                       |
|                                                  | *卡片收件地址:                      | 卡片收件地址                 |                      |     |                       |
|                                                  | * 收件人聯絡電話:                    | 區碼 - 請輸入電話 #           | 分機                   |     |                       |
|                                                  | *電子鄭件:                        | 電子郵件                   |                      |     |                       |
|                                                  | ** 讀務必確認資料正確,j                | 送出申請後無法再修改或取消          | 確認實料無說送出             | 中請  |                       |
|                                                  |                               |                        |                      |     |                       |
|                                                  |                               |                        |                      |     | iii 🙋 A 🗔 🏊           |
| 👩 ၉ 🚞                                            |                               | w                      |                      |     | ▲ 🕪 隆 上午11:<br>2020/2 |

十二、點選 繳費單 ----> 列印 ---- > 超商繳費 \*必須繳費後才會製作,製作卡片約需7個工作天,請等待卡片寄出

| 🚺 基隆市成功國中                                                   | × 🕑 歡迎光闢                     | × ③ 線上服務             | × 💽 歡迎光臨                              | × +  |   | <b></b> > | <u> </u> |
|-------------------------------------------------------------|------------------------------|----------------------|---------------------------------------|------|---|-----------|----------|
| $\leftrightarrow$ $\rightarrow$ C $\textcircled{a}$ schools | oft.kl.edu.tw/web-card_fill/ |                      |                                       |      | ☆ | Θ         | :        |
| $\mathbf{\lambda}$                                          | 首頁 / 線上申辦                    |                      |                                       |      |   |           |          |
|                                                             | 4.卡片送交                       | 印卡中心                 |                                       |      |   |           |          |
| $\backslash$                                                | 郭子萱 您好:                      |                      |                                       |      |   |           |          |
|                                                             | 您的 基隆市樂學卡 已提出申請卡             | 片, 本次繳費金額為 100 元 (卡  | 片費用:100元),                            |      |   |           |          |
|                                                             | 收代人:<br>地址:基础和1              | orito 裡              |                                       |      |   |           |          |
|                                                             | 請點此下載繳費單,繳費期限為               | 109-04-02 ,請於時間內至超商編 | ************************************* |      |   |           |          |
|                                                             | 卡片將於繳費後七個工作天寄達」              | 以下地點。                |                                       |      |   |           |          |
|                                                             | 謝謝您。                         |                      | 雲端印卡服務約                               | 系統敏上 |   |           |          |
|                                                             | 完成                           |                      |                                       |      |   |           |          |

| 🚱 🤅 🗒 🖸 🚫 长               |                                                                                                    |                                                                                                    | ▲ (+)) 隆 📁 上午 11:03<br>2020/3/26 |
|---------------------------|----------------------------------------------------------------------------------------------------|----------------------------------------------------------------------------------------------------|----------------------------------|
|                           |                                                                                                    |                                                                                                    |                                  |
| 👼 基隆市成功國中  🛛 🗙 🔇 歡迎光韻     | × 🛛 🕄 線上服務                                                                                                    | × ③ 謝費單20200326110636.800.pc × ③ 歡迎光臨 × +                                                                                                    |                                  |
|                           | ads/繳費單20200326110636.800.pdf                                                                                                    |                                                                                                    | ☆ \varTheta :                    |
| 繳費單20200326110636.800.pdf |                                                                                                    | 1/1                                                                                                    | o 🛨 🖶 🧴                          |
|                           | <ul> <li>樂學卡補發卡片費用</li> <li>申請人:基隆市立成功國民中學 郭子瑩</li> <li>補發費用:100元</li> <li>繳費認明: *請自行列印本做款單至統一、全家、</li> <li>*請勿使用當射與感物以外之列印機或</li> <li>*該勿使用當射與感物以外之列印機或</li> <li>*繳費復請妥基保管客戶收執聯以供備</li> <li>第一聯:本聯由收款單位留存</li> <li>繳款人:</li> <li>使利商店專用區 (7-11、全家、菜園富、0K)</li> <li></li> <li></li> <li>(使利商店專用區 (7-11、全家、菜園富、0K)</li> <li></li> <li></li></ul> <li></li> <li></li> <li></li> <li></li> <li></li> <li> <li></li> <li> <li></li> <li></li> <li></li> <li></li> <li></li> <li></li> <li></li> <li></li> <li> <li></li> <li></li> <li></li> <li></li> <li></li> <li></li> <li></li> <li></li> <li></li> <li></li> <li></li> <li></li> <li></li> <li></li> <li></li> <li></li> <li></li> <li></li> <li></li> <li></li> <li></li> <li></li> <li></li> <li></li> <li></li> <li></li> <li></li></li></li></li> | 別印時間:109-03-26 11:06       0K及菜園富使利超商繳費,並需自付手續10元。       印表機列印,以克繳費條碼模糊而無法繳費。       前字二號:客戶收執聯       第二聯:客戶收執聯 </th <th><ul> <li></li></ul></th> | <ul> <li></li></ul>              |
| ▲ 正在開飯「繳pdf」 ^            |                                                                                                    |                                                                                                    |                                  |
| 📀 ⋵ 📋 🛛 🔇                 |                                                                                                    |                                                                                                    | ▲ ●) 😼 📮 上午 11:03<br>2020/3/26   |